## 401(k) Instructions Guide

| Enrolling in the 401(k) Plan                                                   | <u>2</u>    |
|--------------------------------------------------------------------------------|-------------|
| Enrolling in the Personal Choice Retirement Account (PCRA)                     | <u>9</u>    |
| How to Change 401(k) Contributions                                             | . <u>10</u> |
| How to Update Beneficiary Designations                                         | . <u>12</u> |
| One-Time In-Plan Roth Rollover for After-Tax Contributions                     | . <u>13</u> |
| Setting Up Automatic In-Plan Roth Rollovers for Future After-Tax Contributions | . <u>15</u> |
| Checking Eligible After-Tax Contribution Balance                               | . <u>17</u> |

## Enrolling in the 401(k) Plan

#### Enroll online at <a href="http://www.schwab.com/workplace">www.schwab.com/workplace</a>

If you've had an account with Schwab in the past, you will need to call Schwab at **800-724-7526** and have your login information re-set.

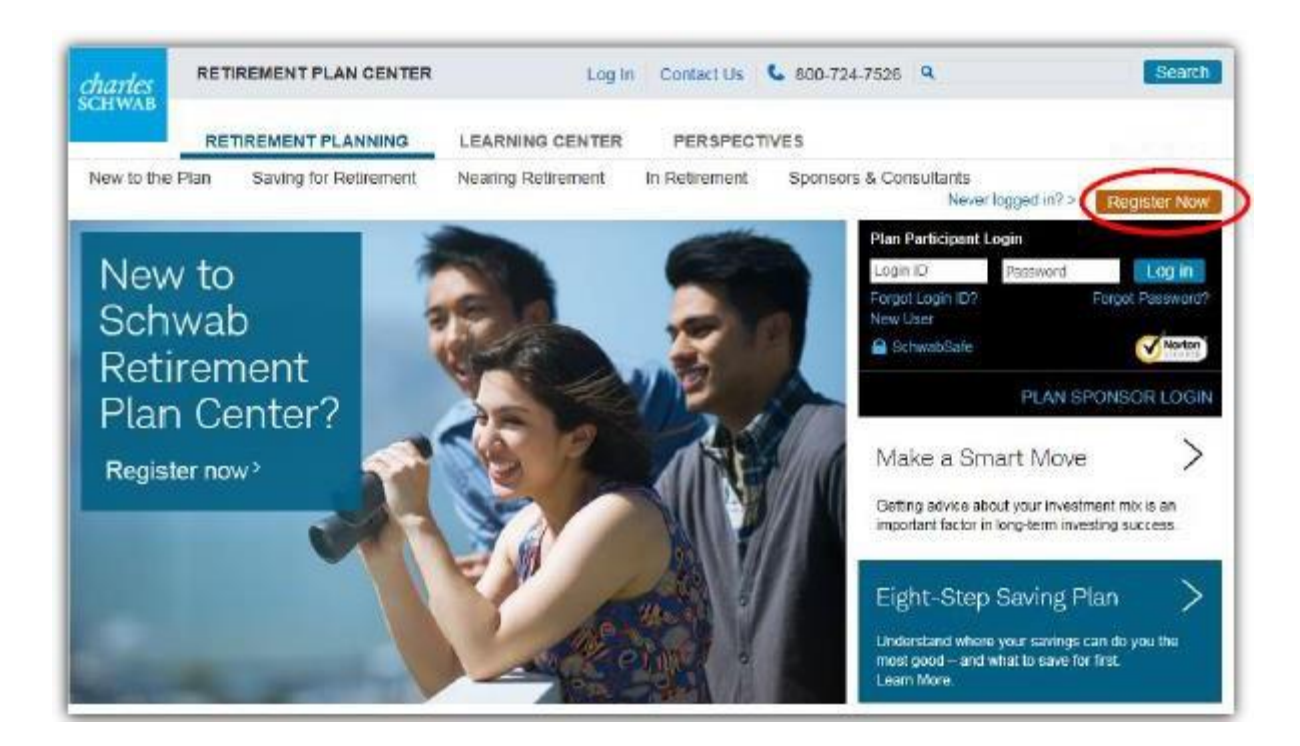

Click on the Register Now button to create your profile

If you need help enrolling in the Plan, call Schwab at (800) 724-7526. Live representatives are available weekdays until 8PM PST.

Fill out all the information required to verify your identity. Once completed, click Continue.

| Client Identification             |                               |
|-----------------------------------|-------------------------------|
| Please enter the following inform | ation:                        |
| Social Security Number:           |                               |
| Date of Birth:                    |                               |
| Home Address Zip Code:            | I have a non-US address       |
| Last Name:                        | Suffix:                       |
|                                   | Examples: JR, SR, MD, DO, ESQ |

Welcome to Schwab Retirement Plan Center Registration.

Next, you will be asked to provide an email address so an identity verification request can be emailed to you. Click **Continue** to submit.

| charles | RETIREMENT PLAN CENTER |
|---------|------------------------|
| SCHWAB  |                        |

#### Retirement Plan Center Account Registration.

| Email Address                                            |  |  |  |  |
|----------------------------------------------------------|--|--|--|--|
| Please provide an email to send a verification email to. |  |  |  |  |
| Email:                                                   |  |  |  |  |
|                                                          |  |  |  |  |
|                                                          |  |  |  |  |
|                                                          |  |  |  |  |
|                                                          |  |  |  |  |

Once you receive the email, **click on the link** to verify your registration and to take you back to the login page.

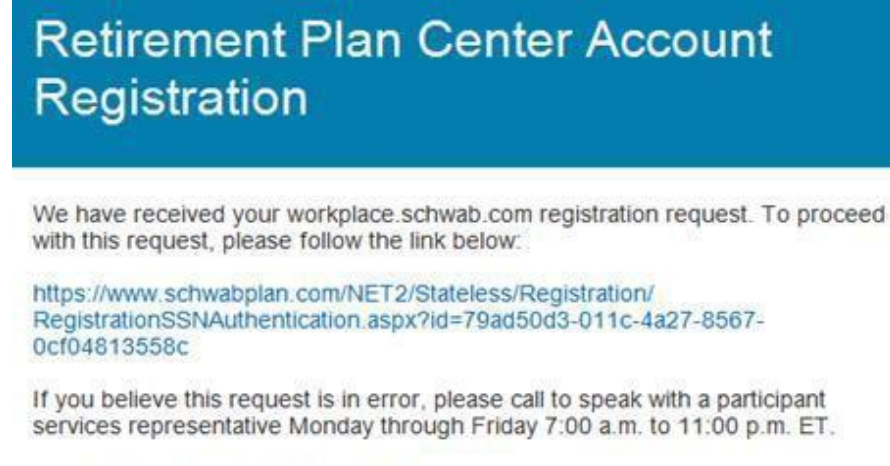

Please do not reply to this email directly.

Next, you will be asked to verify your information by entering the last 4 digits of your social security number. Once entered, click **Continue**.

| harles | RETIREMENT PLAN CENTER                                        |  |
|--------|---------------------------------------------------------------|--|
|        |                                                               |  |
| Reti   | rement Plan Center Account Registration.                      |  |
| C      | Welcome back to Schwab Retirement Plan Center Registration    |  |
| Retir  | ement Plan Center Account Registration                        |  |
| Plea   | se enter the last four digits of your Social Security Number. |  |
|        |                                                               |  |
| Can    | cel Continue                                                  |  |

Enter your login credentials and set your security challenge questions to complete the registration process. Once entered, click **Submit.** 

| D/Password Setup                            |                   |                                                                                                    |
|---------------------------------------------|-------------------|----------------------------------------------------------------------------------------------------|
| Web & Mobile                                |                   |                                                                                                    |
| Create Login ID                             |                   |                                                                                                    |
| Enter new Login ID:<br>Verify new Login ID: | [                 | <ul> <li>At least 6 characters</li> <li>Has at least one letter</li> <li>May contain only letters, numbers, or a valid email addres</li> <li>Login IDs must match</li> </ul> |
|                                             |                   | Login IDs:<br>• Are not case sensitive<br>• May not match or contain Social Security Numbers (SSN)<br>• May not be 9 characters in length                                    |
| Create Password                             |                   |                                                                                                    |
| Enter new Password:                         |                   | At least 8 characters                                                                                                    |
| Reneat new Password                         | [                 | <ul> <li>Has at least one letter</li> </ul>                                                                                                    |
| hopedi nen rassnora.                        | 1                 | Has at least one number                                                                                                    |
|                                             |                   | Passwords must match                                                                                                    |
|                                             |                   | Passwords:<br>• May have spaces or common symbols (#\$%^&, etc.)<br>• Are case-sensitive (exAMp1e)<br>• May not match or contain your Login ID, SSN or Tax ID                |
| Choose Secret Question                      |                   |                                                                                                    |
| Select a Secret Question:                   | Select a Question | At least 5 characters                                                                                                    |
| Annuar to Control Quanting                  |                   | New Answers must match                                                                                                    |
| viswer to Secret Question.                  | -                 | Answers:                                                                                                    |
| Verify answer to Secret Question            | к.<br>            | May have spaces     May not use common symbols (\@#\$%^&, etc.)     Are not case-sensitive                                                                                   |

This page confirms your registration. Please note that you will have to log back in to set your fund allocations and contribution instructions.

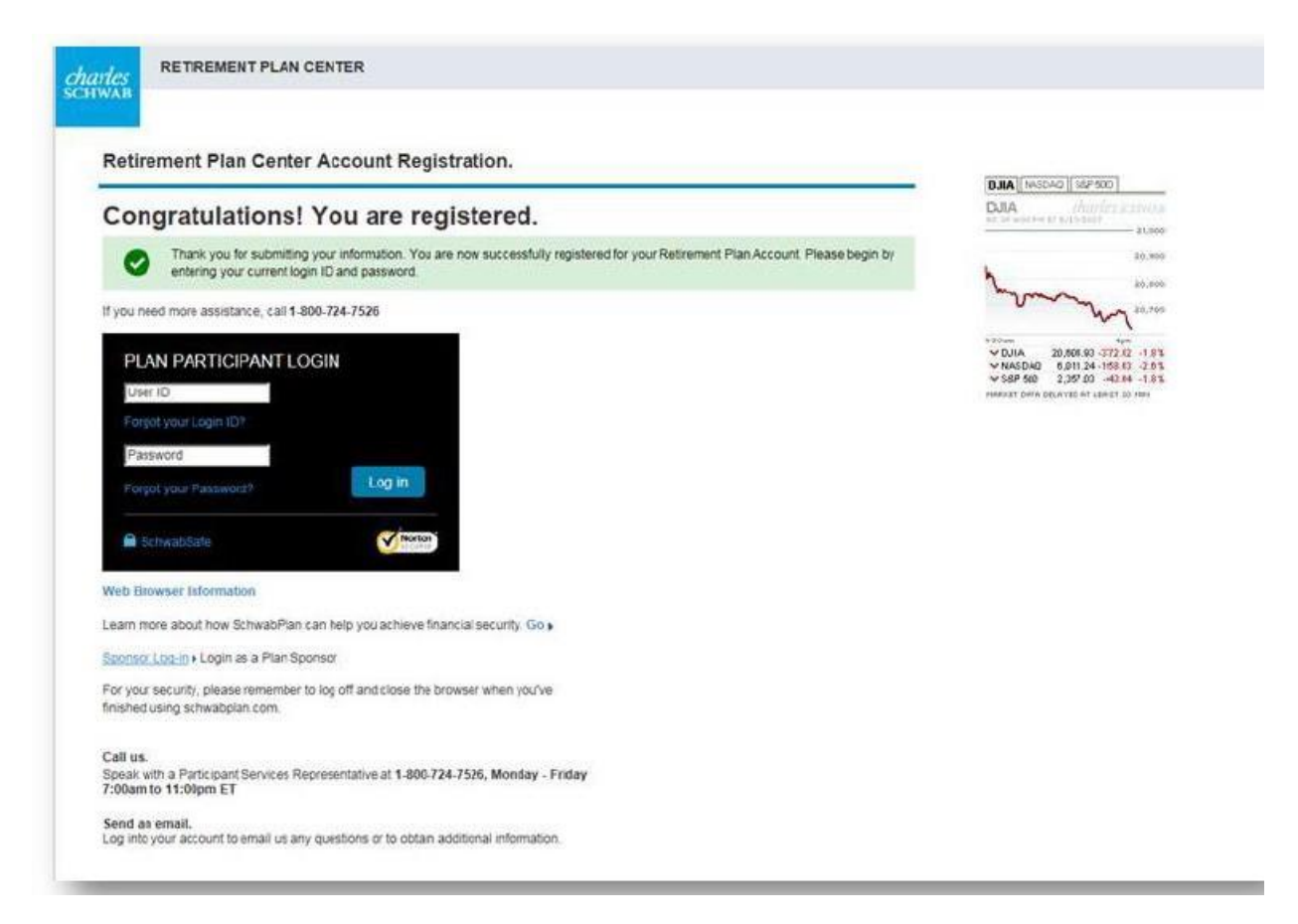

Once logged in, click **Go** under Self-Directed Enrollment. The next steps will let you choose contribution rates and investments.

- Designate either a flat dollar amount or a percentage contribution for your Pre-Tax 401(k) Base Pay and/or Post-Tax Roth 401(k) Base Pay
  - a. Please note that your elected Post-Tax Roth contributions and Pre-Tax Traditional contributions are limited to a maximum of 75% of each paycheck. When contributing both Roth and Traditional, the combination of both is limited to a maximum of 75% each (i.e. 25% Roth + 50% Traditional = 75% total)
- 2) Elect Yes or No for the Annual Savings Adjustment
- **3)** Designate a contribution percentage of your Pre-Tax 401(k) Bonus/Commission and/or Roth 401(k) Bonus/Commission

**a.** Similar to step 1a mentioned above, there are contribution maximums for Pre-Tax and/or Roth bonus contributions

#### 4) Click Continue

**Note:** If you opt to open a Personal Choice Retirement Account (PCRA), you will need to choose a mutual fund as a default until the PCRA account is open. Once the account has been established, you can log back into your account and update your investment elections.

|                                                                                                    | Retirement Plan Center                                                                                                    | Enrollment                                                                                                    |                                                                                                    |                                                                                 |                     |                                                                                                    |                                                                                           |                      |
|----------------------------------------------------------------------------------------------------|----------------------------------------------------------------------------------------------------|----------------------------------------------------------------------------------------------------|----------------------------------------------------------------------------------------------------|---------------------------------------------------------------------------------|---------------------|----------------------------------------------------------------------------------------------------|-------------------------------------------------------------------------------------------|----------------------|
| And a contract region counter of some there is the source of the source of the sou     | SHER INVESTMENTS 401(K                                                                                                    | PLAN                                                                                                    |                                                                                                    |                                                                                 | D Print             | <ul> <li>Contact U</li> </ul>                                                                                                    | Js OH                                                                                     | lelp Log Out         |
| <form></form>                                                                                                    | hich enrollment option works b<br>easy to enroll in your company's retirement p                                                                         | st for you?<br>an. Please select the option below that best m                                                                     | eets your needs.                                                                                                    |                                                                                 |                     |                                                                                                    | luick links                                                                               |                      |
| <form></form>                                                                                                    | Self-Directed Enrollment                                                                                                    |                                                                                                    |                                                                                                    |                                                                                 |                     | View Fund Pe                                                                                                    | formance                                                                                  |                      |
| <form></form>                                                                                                    | Select from plan investments     Actively manage my asset allocation     Determine my savings rate                                                      |                                                                                                    |                                                                                                    |                                                                                 |                     |                                                                                                    |                                                                                           |                      |
| <form></form>                                                                                                    | Go                                                                                                    |                                                                                                    |                                                                                                    |                                                                                 |                     |                                                                                                    |                                                                                           |                      |
|                                                                                                    | st, custody, and deposit products and services are avo<br>ordisegoing services it provides to the Plan.                                                 | able through Charles Schwab Bank. Schwab Retiremen                                                                                | n Plan Services, Inc. provides recordisesping an                                                                     | d related services with respect to retirement plans                             | and has provided th | is communication to                                                                                                    | you as part of                                                                            | the                  |
| According the provide of the provide of the provid  | Investment Products: Not FDIC Insure                                                                                                    | • No Bank Guarantee • May Lose Val                                                                                                | ue                                                                                                    |                                                                                 |                     |                                                                                                    |                                                                                           |                      |
| ABREN REVENTING AND AND AND AND AND AND AND AND AND AND                                                                                                    | Retirement Plan Center E                                                                                                    | nrollment                                                                                                    |                                                                                                    |                                                                                 |                     |                                                                                                    |                                                                                           |                      |
|                                                                                                    | SHER INVESTMENTS 401(K)                                                                                                    | PLAN                                                                                                    |                                                                                                    |                                                                                 | Print               | <ul> <li>Contact Us</li> </ul>                                                                                                    | O Help                                                                                    | Log Out              |
| Choose Conduction Rule 2 Case memory   Conduction Rule Conduction Rule Co                                                                                                    | anage on Your Own                                                                                                    |                                                                                                    |                                                                                                    |                                                                                 |                     | Deleted Link                                                                                                    | 2                                                                                         | ~                    |
| Auronation starting   Duration starting and presented billing to book to save none by increasing jooy: Employee Deferring Rith (the mount) you are saving jook); as well as your Annual as your Annual and atta-tax coldss. Desented that Annual Siming Adjustment Simins to an abox adjust the settings, within the IRS limits, to setting by our sexupase and starting and setting of the mount you are saving join creased on the time out for Six of each paycheck. When contributions are limited to 75% of each paycheck. When contributions are limited to 75% of each paycheck. When contributions are limited to 75% to 40%. The contributions are limited to 75% to 40%. The contribution are limited to 75% to 40%. The contribution are limited to 75% to 40%. The contribution are limited to 75% to 40%. The contribution are limited to 75% to 40% to 40% to 40% to 40% to 40% to 40% to 40% to 40% to 40% to 40% to 40% to 40% to 40% to 40% to 40% to 40% to 40% to 40% to 40% to 40% to 40% to 40% to 40% to 40% to 40\% to 40\% to 40\% to 40\% to 40\% to 40\% to 40\% to 40\% to 40\% to 40\% to 40\% to 40\% to 40\% to 40\% to 40\% to 40\%                         | 1 Choose Contribution Rates                                                                                                    | 2 Choose Investments 3                                                                                                    | Verify                                                                                                    | 4 Success                                                                       | 1                   | Kelated Link:                                                                                                    | ,                                                                                         | -                    |
| lase not that your elected Post-Tax Roth % contributions are limited to a maximum of 50% of each paycheck and your Pre-Tax Traditional % elected member of 50% of each paycheck when contributing to both Roth and Traditional (pre-tax), the combination of both is limited to a maximum of 50% of each paycheck when contributing to both Roth and Traditional (pre-tax), the combination of both is limited to a maximum of 50% of each paycheck when contributing to both Roth and Traditional (pre-tax), the combination of both is limited to a maximum of 50% of each paycheck when contributing to both Roth and Traditional (pre-tax), the combination of both is limited to a maximum of 50% of each paycheck when contributing to both Roth and Traditional (pre-tax), the combination of both is limited to a maximum of 50% of each paycheck when contributing to both Roth and Traditional (pre-tax), the combination of both is limited to a maximum of 50% of each paycheck when contributing to both Roth and Traditional (pre-tax), the combination of both is limited to a maximum of 50% of each paycheck when contributing to both Roth and Traditional (pre-tax), the combination of both is limited to a maximum of 50% of each paycheck when contributing to both Roth and Traditional (pre-tax), the combination of both is limited to a maximum of 50% of each paycheck when contributing to both Roth and Traditional (pre-tax), the combination of both is limited to a maximum of 50% of each paycheck when contributing to both Roth and Traditional (pre-tax), the combination of both Roth and Traditional (pre-tax), the combination of each paycheck when contributing to both Roth and Traditional (pre-tax), the combination of each paycheck when contributing to both Roth and Traditional (pre-tax), the combination of each paycheck when contributing to both Roth and Traditional (pre-tax), the combination of each paycheck when contributing to both Roth and Traditional (pre-tax), the combination of each paycheck when contributing to both Roth and Traditional (pre-tax), t | Dur savings strategy<br>ur current savings rates are listed below. You<br>vings Adjustment (the amount you are saving i<br>s-tax and after-tax dollars. | an choose to save more by increasing your Emp<br>increased over time) up to the IRS limits. You o                                 | ployee Deferral Rate (the amount you are<br>an also adjust the settings, within the IR                               | saving today) as well as your Annual<br>S limits, to split your savings between |                     | Paycheck Calculator<br>See how a small cha<br>tome pay today can<br>n your retirement sa<br>After-Tax Savings O<br>Learn the benefits o<br>differment using after | ange in your t<br>make a diffe<br>ivings tomor<br>ptions<br>f saving for<br>actes dollars | ake-<br>rence<br>ow. |
| Jase Pay<br>Pre-tax 401(k) Base Pay ●                                                                                                    | ease note that your elected Post-Tax Roth %<br>ntributions are limited to 75% of each payc<br>each check (i.e. 25% Roth + 25% Traditiona                | contributions are limited to a maximum of 5<br>eck. When contributing to both Roth and Tra<br>= 50% total).                       | 0% of each paycheck and your Pre-Ta<br>ditional (pre-tax), the combination of                                        | x Traditional % elected<br>both is limited to a maximum of 50%                  |                     | ransfer money from<br>etirement plan into                                                                                                    | n a previous<br>your account                                                              |                      |
| Pre-tax 401(k) Base Pay ●       % ♥       0% ♥         Annual Savings Adjustment ●       Yesl Activate Savings Adjustments to meet my specific needs.<br>Increase by [1% ♥ each year on January ♥ ] ♥         Inter-tax Roth 401(k) Base Pay ●       % ♥       0% ♥         Atter-tax Roth 401(k) Base Pay ●       % ♥       0% ♥         Innual Savings Adjustment ●       % ♥       0% ♥         Innual Savings Adjustment ●       % ♥       0% ♥         Innual Savings Adjustment ●       % ♥       0% ♥         Innual Savings Adjustment ●       % ♥       0% ♥         Innual Savings Adjustment ●       0% ♥       1 ♥         Innual Savings Adjustment ●       0% ♥       1 ♥         Innual Savings Adjustment ●       0% ♥       1 ♥         Innual Savings Adjustment ●       0% ♥       1 ♥         Innual Savings Adjustment ●       0% ♥       1 ♥         Innual Savings Adjustment ●       0% ♥       1 ♥         Innual Savings Adjustment ●       0% ♥       1 ♥         Innual Savings Adjustment ●       0% ♥       1 ♥         Innual Savings Adjustment ■       0       0         Innual Savings Adjustment ■       0       0         Innual Savings Adjustment ■       0       0         Innual Savings Adjus                                                                                                    | ase Pay                                                                                                    |                                                                                                    |                                                                                                    |                                                                                 |                     |                                                                                                    |                                                                                           |                      |
| Annual Savings Adjustment  Annual Savings Adjustment     Annual Savings Adjustment         Vesl Activate Savings Adjustments to meet my specific needs.     Increase by 1%         Annual Savings Adjustment      Mater-tax Roth 401(k) Base Pay         %         Mater-tax Roth 401(k) Base Pay         %         %         Mater-tax Roth 401(k) Base Pay         %         %            %                                                                                                    %                                                                                                    | e-tax 401(k) Base Pay 0                                                                                                    | % V 0% V                                                                                                    |                                                                                                    |                                                                                 |                     |                                                                                                    |                                                                                           |                      |
| After-tax Roth 401(k) Base Pay                                                                                                    | nnual Savings Adjustment 😡                                                                                                    | <ul> <li>○ Yesl Activate Saving<br/>Increase by 1%</li> <li>Until I reach 10%</li> <li>○ I do eact wish the activation</li> </ul> | Adjustments to meet my specific needs<br>each year on January V 1 V<br>1                                             |                                                                                 |                     |                                                                                                    |                                                                                           |                      |
| After-tax Roth 401(k) Base Pay •     % •       Annual Savings Adjustment •     () Yesi Activate Savings Adjustments to meet my specific needs.<br>Increase by 1% •       Increase by 1% •     each year on January •       Until I reach 10% •     ()       I do not wish to activate Annual Savings Adjustment at this time.                                                                                                    |                                                                                                    | O The network between                                                                                                    | ine Annual Savinga Aujuatineni at inia ini                                                                           |                                                                                 |                     |                                                                                                    |                                                                                           |                      |
| Annual Savings Adjustment                                                                                                    | ter-tax Roth 401(k) Base Pay 😡                                                                                                    | % V 0% V                                                                                                    |                                                                                                    |                                                                                 |                     |                                                                                                    |                                                                                           |                      |
| Bonus Pay Pre-Tax 401k Bonus/Commission                                                                                                    | nnual Savings Adjustment 0                                                                                                    | <ul> <li>○ Yest Activate Saving<br/>Increase by 11%</li> <li>○ Until I reach 10%</li> <li>○ I do not wish to activa</li> </ul>    | Adjustments to meet my specific needs<br>each year on January V 1 V<br>-<br>te Annual Savings Adjustment at this tim | e.                                                                              |                     |                                                                                                    |                                                                                           |                      |
| Pre-Tax 401k Bonus/Commission                                                                                                    | onus Pay                                                                                                    |                                                                                                    |                                                                                                    |                                                                                 |                     |                                                                                                    |                                                                                           |                      |
| After-Jax Roth 401k Bonus/Comm                                                                                                    | e-Tax 401k Bonus/Commission 9                                                                                                    | 0% 🗸                                                                                                    |                                                                                                    |                                                                                 |                     |                                                                                                    |                                                                                           |                      |
|                                                                                                    | ter-tax Roth 401k Bonus/Comm 9                                                                                                    |                                                                                                    |                                                                                                    |                                                                                 |                     |                                                                                                    |                                                                                           |                      |
|                                                                                                    |                                                                                                    | 1                                                                                                    |                                                                                                    | Pack Continue                                                                   |                     |                                                                                                    |                                                                                           | _                    |

Allocate a % on selected funds and be sure that the sum of all funds elected total 100%. Click **Continue** to proceed.

| Stocks                                         |       |      |
|------------------------------------------------|-------|------|
| Large Company                                  |       |      |
| Schwab S&P 500 Index                           | 20 %  | 0% 💌 |
| Vanguard Total Stock Mkt Idx Adm               | 25 %  | 0% 💌 |
| Small/Mid Co.                                  |       |      |
| Vanguard Small Cap Index Adm                   | 20 %  | 0% 💌 |
| Intl/Global                                    |       |      |
| Vanguard Developed Markets Idx Investor        | 20 %  | 0% 💌 |
| Vanguard Emerging Mkts Stock Idx Adm           | 0 %   | 0% 💌 |
| Balanced                                       |       |      |
| Vanguard Balanced Index Adm                    | 0 %   | 0% 💌 |
| Bonds                                          |       |      |
| Vanguard Long-Term Bond Index Inv              | 15 %  | 0% 💌 |
| Vanguard Short-Term Bond Index Adm             | 0 %   | 0% 💌 |
| Vanguard Total Bond Market Index Adm           | 0 %   | 0% 💌 |
| Capital Preservation                           |       |      |
| Schwab Value Advantage Money Inst              | 0 %   | 0% 💌 |
| PCRA                                           |       |      |
|                                                | 0 %   | 0% 💌 |
| Total: (Your "Future Savings" must total 100%) | 100 % | 0%   |

Be sure to designate a beneficiary as well as a contingent beneficiary. Click **Submit** to see the beneficiary information and to finalize the enrollment updates.

| Add Contact & Beneliciary Information |                                                       |  |
|---------------------------------------|-------------------------------------------------------|--|
| Your current email address            |                                                       |  |
| Daytime phone number                  |                                                       |  |
| Evening phone number                  |                                                       |  |
| Beneficiary elections                 | As of 5/17/2017 you have not designated a beneficiary |  |
|                                       | O Complete this at another time (we'll remind you)    |  |
|                                       | Designate beneficiaries now                           |  |

Need help calculating the impact of 401(k) contributions in your paycheck? Click <u>here</u> for a paycheck calculator (This tool will only provide an appropriate estimated of what your take home pay would be based on exemptions providers.)

# Enrolling in the Personal Choice Retirement Account (PCRA)

If you are interested in participating in the PCRA self-directed brokerage account option, go to Manage Account  $\rightarrow$  PCRA.

Please note that it takes 1-2 business days for the initial enrolment to be processed before you can open a PCRA account.

- Click Open Your PRCRA link
- > The Schwab System will walk you through the remaining steps necessary to open the account.
  - Note: Please select "NO" for the question "Is your employer a FINRA member or a broker?"
  - It should also take another 1-2 business days for the PCRA enrollment to complete. All new accounts are automatically forwarded to Compliance every two weeks. If you need to request a trade before then, please contact Compliance directly.
- ➤ Once the PCRA account is open, log back into your account at <u>www.schwab.com/workplace</u>. Go to Manage Account → Investment Instructions.
- Add all of part of your contributions to your Personal Choice Retirement Account (PCRA). Click Continue, then Submit.
- Once you've completed the change to your deferral instructions, you should receive confirmation via e-mail, U.S. email, or both, depending on the selected communication options.

## How to Change 401(k) Contributions

Changes are due no later than 9pm PST on the 7<sup>th</sup> (15<sup>th</sup> of the month check) and 22<sup>nd</sup> (end of month check). Contribution types and amounts cannot be corrected after these cutoff dates and times.

- Log- in to <u>www.schwab.com/workplace</u>
- → Go to Manage Account → Change Contribution

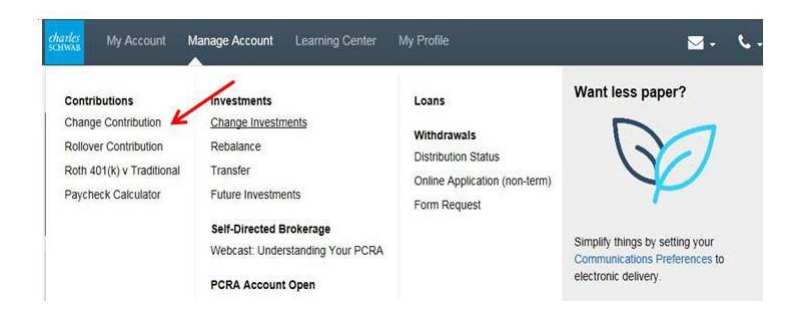

Edit your Pre-Tax 401(k), Roth 401(k), or After-Tax contributions on either your Base Pay and/or Bonus Pay and then click **Save Changes**.

Base Pay Example:

| Base Pay                       |                                                                                                    |
|--------------------------------|----------------------------------------------------------------------------------------------------|
| Employee 401(k) Account 🍘      | % V 13% V                                                                                                    |
| Annual Savings Adjustment 🥜    | ○ Yest Activate Savings Adjustments to meet my specific needs.<br>Increase by 1% ♥ each yearon February ♥ 1 ♥ Until I<br>reach 10% ♥ |
|                                | I do not wish to activate Annual Savings Adjustment at this time.                                                                    |
|                                |                                                                                                    |
| Employee Roth 401(k) Account 👩 | 96 V 096 V K                                                                                                    |
| Annual Savings Adjustment 👩    | Yest Activate Savings Adjustments to meet my specific needs.                                                                         |
|                                | Increase by 1% v each year on February v 1 v Until<br>reach 10% v                                                                    |
|                                | O I do not wish to activate Annual Savings Adjustment at this time.                                                                  |
| Employee Atter-Tax Account     |                                                                                                    |
| Annual Savinos Adiustment      | Yes! Activate Savings Adjustments to meet my specific needs.                                                                         |
|                                | Increase by 1% v each year on February v 1 v Until I                                                                                 |
|                                | reach 10% V                                                                                                    |
|                                | I do not wish to activate Annual Savings Adjustment at this time.                                                                    |

#### **Important Contribution Information:**

|                                                      | Pre-Tax 401(k)<br>Contributions | Roth 401(k)<br>Contributions | After-Tax 401(k)<br>Contributions** |
|------------------------------------------------------|---------------------------------|------------------------------|-------------------------------------|
| Eligible for<br>matching<br>contributions<br>from FI | Yes                             | Yes                          | No                                  |
| Maximum<br>Contribution %<br>Per Paycheck*           | 75%                             | 75%                          | 75%                                 |

\* Please note that when contributing any combination of Pre-Tax, Roth and After-Tax contributions, the combination of all is limited to a maximum of 75% of each check (i.e. 25% Roth + 20% After-Tax + 30% Pre-Tax = 75% Total)

\*\* After-Tax contributions are only intended for those that was to contribute above the IRS limit.

## How to Update Beneficiary Designations

- 1) Log on to <u>www.schwab.com/workplace</u>
- 2) Navigate to the My Profile tab, then to the Beneficiaries section:

| charles                                            | Retirement Plan Center                                      | Message Cent            |
|----------------------------------------------------|-------------------------------------------------------------|-------------------------|
| SCHWAB                                             | My Account Manage Account Learning Center My Profile        |                         |
| Personal Dat                                       | ta Communication Preferences Login & Password Beneficiaries |                         |
| FISHER INVE                                        | STMENTS 401(K) PLAN                                         |                         |
| Personal Data                                      | Communication Preferences Login & Password Beneficiaries    |                         |
| Primary Bene                                       | ficiaries                                                   | Add Primary Beneficiary |
| , initially being                                  |                                                             | Share                   |
| Beneficiary 1<br>Spouse, born 01,<br>Edit   Delete | /01/1970                                                    | 100.00%                 |
| Total:                                             |                                                             | 100%                    |
| Contingent Be                                      | eneficiaries                                                |                         |

- 3) Make your designation update(s) by clicking on the **Add Primary Beneficiary, Edit or Delete** link.
  - a. Please note that when establishing a new beneficiary, you will need to enter a SSN.

## **One-Time In-Plan Roth Rollover for After-Tax Contributions**

- 1) Log on to <u>www.schwab.com/workplace</u>
- 2) Navigate to Manage Account then to In-Plan Roth Rollover

| <i>charles</i><br>scнwaв | My Account | Manage      | Account      | Learning Cent | er My Profil | e                |         |
|--------------------------|------------|-------------|--------------|---------------|--------------|------------------|---------|
|                          | Overview   | Account Bot | aile History | & Statements  | Loan Inquiry | Fund Performance | Persona |
|                          |            |             |              |               |              |                  |         |
|                          |            |             |              |               |              |                  |         |
|                          |            |             |              |               |              |                  |         |
|                          |            |             |              |               |              |                  |         |
|                          | А          |             | UNTS         |               |              |                  |         |

- 3) Select that you are a U.S. citizen or U.S. resident
  - a. Please note that you must be a U.S. citizen and resident to request an in-plan Roth rollover online or by phone. If you are not a U.S. citizen and resident, you may mail or fax your in-plan Roth rollover election to Schwab Retirement Plan Services, Inc. Election forms are available
- 4) Open the Special Tax Notice document and check that you have read the notice.
  - a. Please note you will not be able to move forward unless you have opened the Special Tax Notice document.

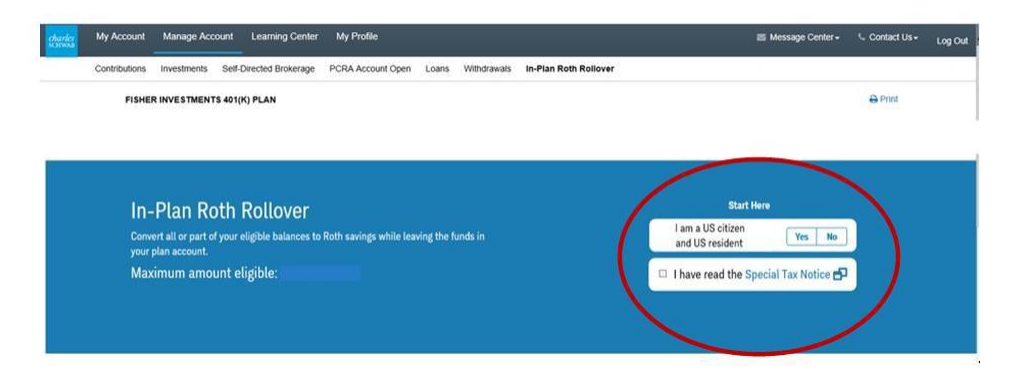

- 5) Select the amount of eligible contributions you would like to rollover and click Next
  - a. If you would like to set up automatic rollovers for any future contributions, select **On** before you click Next.
- 6) From there, follow the remaining steps to submit your election.

| Amount See                                | scific Maximum \$                     | 0.00                            |                    |         |
|-------------------------------------------|---------------------------------------|---------------------------------|--------------------|---------|
| Amount is an estimate and may differ base | d on account activity prior to comple | ation of this request.          |                    |         |
| Contribution Types                        | Select                                | one or more contribution types. |                    |         |
| Contribution Type                         | Eligible to rollover                  | Taxable amount                  | Non-Taxable amount | Taxatio |
| Pre-tax 401(k) Base Pay                   |                                       |                                 | -                  | Pre-Ta  |
| Pre 2001 Match                            |                                       |                                 | -                  | Pre-Ta  |
| Post 2001 Match                           |                                       |                                 | -                  | Pre-Ta  |
|                                           |                                       |                                 |                    |         |

#### Please Note:

- There is no limit on the number of requests you can make.
- Requests are generally processed within 10 business days.

## Setting Up Automatic In-Plan Roth Rollovers for Future After-Tax Contributions

- 1) Log on to <u>www.schwab.com/workplace</u>
- 2) Navigate to Manage Account then to In-Plan Roth Rollover

| XM Qualt | trics XM The Leadi<br>My Account | Manage Account        | - All M Login   | Blueleans Netwo<br>er My Profil | ork Meeti 🔾 Meetings<br>e | - Cisco WebE           |
|----------|----------------------------------|-----------------------|-----------------|---------------------------------|---------------------------|------------------------|
|          | Overview A                       | Account Sotails Histo | ry & Statements | Loan Inquiry                    | Fund Performance          | Personal               |
|          |                                  |                       |                 |                                 |                           |                        |
|          | AL                               | L ACCOUNTS            |                 |                                 |                           |                        |
|          | Emp                              | oloyer Sponsored      | All             | -                               | 100                       | $\boldsymbol{\lambda}$ |

- 3) Select that you are a U.S. citizen or U.S. resident
  - a. Please note that you must be a U.S. citizen and resident to request an in-plan Roth rollover online or by phone. If you are not a U.S. citizen and resident, you may mail or fax your in-plan Roth rollover election to Schwab Retirement Plan Services, Inc. Election forms are available
- 4) Open the Special Tax Notice document and check that you have read the notice.
  - a. Please note you will not be able to move forward unless you have opened the Special Tax Notice document.

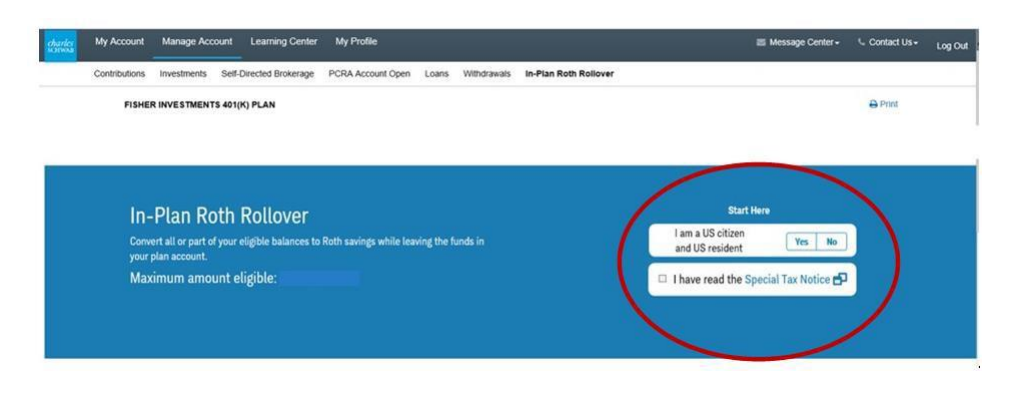

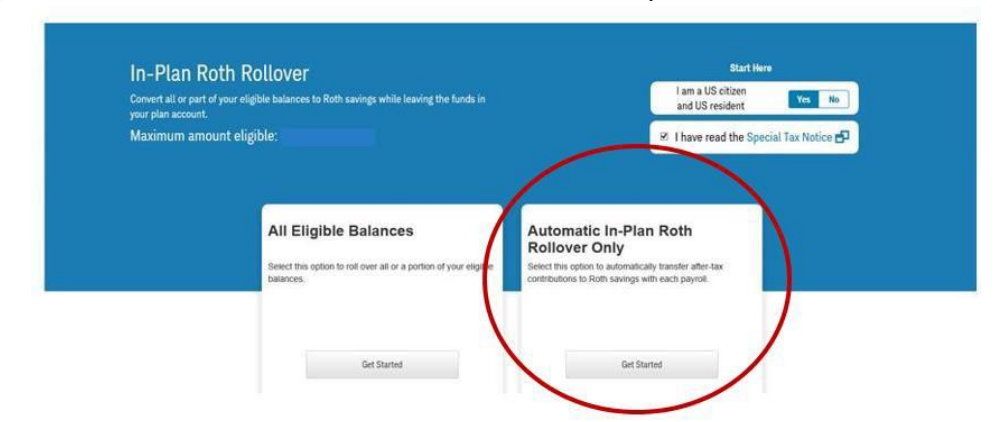

5) Choose the Automatic In-Plan Roth Rollover Only and click Get Started

- 6) Click **On**, then check the box next to "I understand and agree to the information provided"
- 7) Click Submit to finalize your election.

| 101 | My Account Manage Account Learning Center My Profile   Message Center                                                                                                    | <ul> <li>Contact Us -</li> </ul> | Ľ |
|-----|----------------------------------------------------------------------------------------------------|----------------------------------|---|
|     | Contributions Investments Self-Directed Brokerage PCRA Account Open Loans Withdrawats In-Plan Roth Rollover                                                                                                    |                                  |   |
|     | FISHER INVESTMENTS 401(K) PLAN                                                                                                    | 🖨 Print                          |   |
|     |                                                                                                    |                                  |   |
|     |                                                                                                    |                                  |   |
|     | and a second the former.                                                                                                    |                                  |   |
|     | In-Plan Roth Rollover                                                                                                    |                                  |   |
|     |                                                                                                    |                                  |   |
|     | $\frown$                                                                                                    |                                  |   |
|     | Automatic 0                                                                                                    |                                  |   |
|     | In-Plan Roth                                                                                                    |                                  |   |
|     | Rollover                                                                                                    |                                  |   |
|     | Participant Acknowledgement and Consent                                                                                                    |                                  |   |
|     |                                                                                                    |                                  |   |
|     | I understand that an in-than kom kokover may be a taxable event and that I am personality laber for the payment of income taxes (including penalties, it any) on the taxable<br>amount folled over.                                                                                                    |                                  |   |
|     | I have been provided with and read the Special Tax Notice outlining the tax consequences of my request. I understand that I must be provided with the Application and Special<br>Tax Notice at least 30 days prior to the date my rollwork will be processed and that I have the right to consider my withdrawal options for at least 30 days. By submitting this<br>request, I elect to varue this 30 days imported on a have my request processed at soon as practical under the Flar's administrative procedures.                                                                                                    |                                  |   |
|     | I have not received any advice concerning my elections from Schwab Retirement Plan Services, Inc. or its affiliates; and have had the opportunity to consult with my own tax<br>advicer concerning my election                                                                                                    |                                  |   |
|     | My completed request qualifies as both my Distribution Election Application as well as the Rollover Contribution Application as required under the Plan. By submitting below I am conversing to all of the elections made in this rollover request.                                                                                                    |                                  |   |
|     | I understand that the amounts rolled over from my eligible sources will be placed into the same funds within the Roth converted sources as permitted by the Plan and that once completed, my election is inevocable                                                                                                    |                                  |   |
|     | The Automatic In-Plan Roth Rollover election will apply to all future after-tax contributions made with each payroll and will remain in effect until you make an election to remove                                                                                                    |                                  |   |
|     | The Automatical Control of the Control of Control of Co |                                  |   |
| (   | ✓ I understand and agree to the information provided.                                                                                                    |                                  |   |
|     |                                                                                                    |                                  |   |
|     |                                                                                                    |                                  |   |
|     | Cancel Succ                                                                                                    | a. )                             |   |
|     |                                                                                                    |                                  |   |

**Please Note:** You should convert your existing After-Tax balance prior to setting up automatic rollovers of future After-Tax contributions. Please see page 13 for instructions on how to convert you existing balance.

## Checking Eligible After-Tax Contribution Balance

- 1) Log on to <u>www.schwab.com/workplace</u>
- 2) Navigate to My Account then to Contribution Details

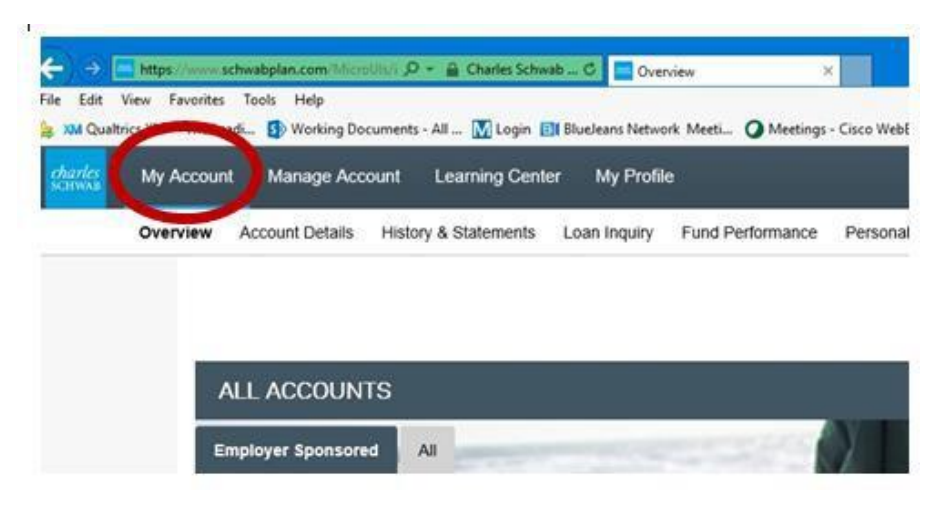

- After-Tax Base Pay will show your eligible contributions
- Employee After Tax Roth Conv will show your contributions that have already been converted.

|   | NAME                         | SYMBOL | ELECTION | MARKET |
|---|------------------------------|--------|----------|--------|
| • | Pre-tax 401(k) Base Pay      |        |          | \$92   |
| ۲ | Pre 2001 Match               |        |          | \$7    |
| ۲ | Post 2001 Match              |        |          | \$39   |
| ۲ | After-Tax Base Pay           |        |          |        |
| • | Employee After Tax Roth Conv |        |          | \$7    |